## How to Add an Authorized User to Your Account

- 1. Visit the Tennessee Tech Website Homepage
  - a. https://www.tntech.edu
- 2. Move your cursor to the express tab in the top right corner and select "Tech Express"

|           |                         | ☆ 😝 :                      |
|-----------|-------------------------|----------------------------|
| Academics | Admissions Student Life | Research Athletics Express |
|           | Pay Online - Eagle Pay  | Tech Express               |
|           | Volpe Library           | Student Resources          |
|           | TechConnect             | Faculty & Staff Resources  |
|           | myTECH IT Helpdesk      | Bookstore/Dining/Parking   |
|           | Strategic Planning      | Calendar                   |
|           | Institutional Research  | Tech Times                 |
|           |                         |                            |

3. Login to Tech Express using your Username and Password

Note: Username is the first portion of your student email (jasmith42)

| IDme                                      |             |  |  |  |  |  |
|-------------------------------------------|-------------|--|--|--|--|--|
| Username                                  | ANNESS P    |  |  |  |  |  |
| Password                                  |             |  |  |  |  |  |
| First Time User? Click Login to Register. |             |  |  |  |  |  |
| Login                                     |             |  |  |  |  |  |
| Change Password   Forg                    | ot Password |  |  |  |  |  |

4. Select the "Eagle Pay" icon in the QuickLinks toolbar of Tech Express.

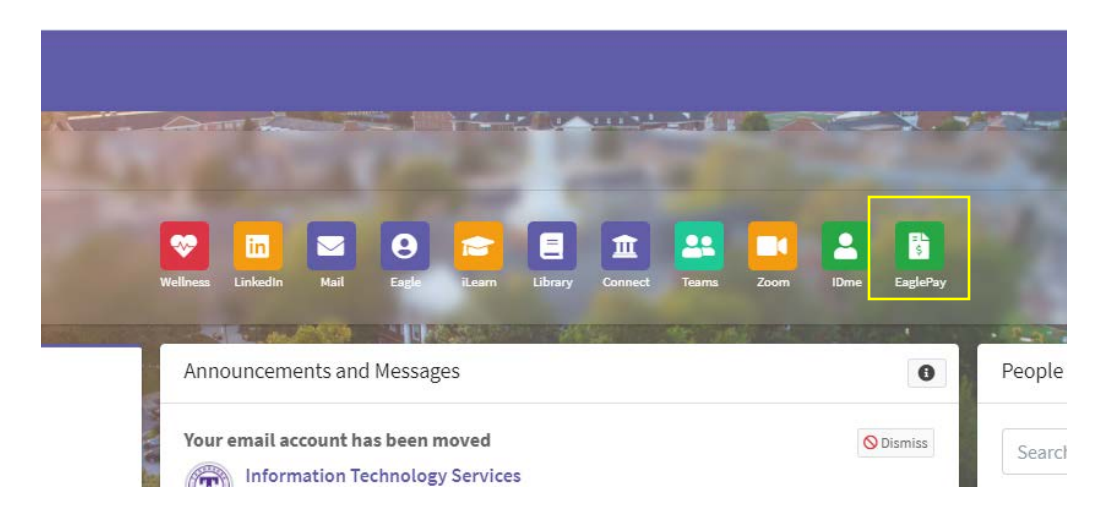

## 5. Select Authorized Users

2020

| 🕁 Eagle Pay                                                                                                    |                                                             |                            | Logged in as:   Logout 🕩 |
|----------------------------------------------------------------------------------------------------|-------------------------------------------------------------|----------------------------|--------------------------|
| 😤 My Account Make Payment Paym                                                                                                   | ent Plans Refunds Help                                      |                            |                          |
| Announcement                                                                                                    | Student Account                                             |                            | My Profile Setup         |
| Spring 2020 Important Dates and                                                                                                  | Balance                                                     | \$0.00                     | Authorized Users         |
| Welcome to your Student Account Center!<br>Here you can view your student bills and<br>account activity as well as make payments |                                                             | View Activity Make Payment | Personal Profile         |
| and store payment profiles. You can also set<br>up a 3rd party to access your bills and make                                     | Statements                                                  |                            | Deumant Drafile          |
| payments on your account.<br>Important Dates To Remember                                                                         | Your latest eBill Statement<br>(2/18/20) Statement : \$0.00 | View Statements            | Payment Prome            |
| PLEASE NOTE: TN eCAMPUS, 5 AND 7<br>WEEK ACCELERATED PROGRAMS ALL HAVE                                                           | Your latest 1098-T Tax statement<br>2019 1098-T Statement   | View Statements            | C Security Settings      |
| TO THE UNIVERSITY CALENDAR FOR                                                                                                   |                                                             |                            | Consents and Agreements  |
| Registration Fee Payment/Enrollment Confirmation Deadline or 1st Installment of                                                  |                                                             |                            | Electronic Refunds       |
| Deferred Plan Due - January 19,<br>2020<br>• Last Day for a 100% Refund/Non-<br>Confirmation Pures - January 20                  |                                                             |                            | Term Balances            |

## 6. Select Add Authorized User

| 🕁 Eagle Pay                                                | Logged in a |
|------------------------------------------------------------|-------------|
| 😤 My Account Make Payment Payment Plans Refunds Help       | My Profile  |
| Authorized Users                                           |             |
| Authorized Users Add Authorized User                       |             |
| No authorized user has access to your account information. |             |

7. Enter in the email of your authorized user and answer yes or no to the questions on the page. Once finished click *Continue* 

| Thank you. We have<br>This person will log | e sent an e-mail to<br>g in using the e-mai                                                                                                    | williamnbyrum@gmail.<br>I address you provided                                                                                                    | .com with instructions on how to log                                                                                                    | g in and view your bill                                                                   | ling and paym                                               | ent plan information.                                            |                    |
|--------------------------------------------|----------------------------------------------------------------------------------------------------|----------------------------------------------------------------------------------------------------|----------------------------------------------------------------------------------------------------|-------------------------------------------------------------------------------------------|-------------------------------------------------------------|------------------------------------------------------------------|--------------------|
| Authorized Users                           | Add Authoriz                                                                                                    | ed User                                                                                                    |                                                                                                    |                                                                                           |                                                             |                                                                  |                    |
| ull name                                   |                                                                                                    |                                                                                                    | Email address                                                                                                    |                                                                                           |                                                             | A                                                                | ction              |
|                                            |                                                                                                    |                                                                                                    | williamnbyrum@gmail.c                                                                                                    | om                                                                                        |                                                             |                                                                  | 0                  |
| <b>Eagle</b>                               | <b>Pay</b><br>Make Payment Payn                                                                                                    | ient Plans Refunds H                                                                                                    | łelp                                                                                                    |                                                                                           |                                                             | 1                                                                | agout<br>My Profi  |
| Eagle                                      | e Pay<br><sup>Make Payment Paym</sup><br>Authorizec                                                                                                    | nent Plans Refunds H<br>USETS                                                                                                    | ielp                                                                                                    |                                                                                           |                                                             | 1                                                                | ogout<br>My Profil |
| Eagle<br>My Account                        | e Pay<br>Make Payment Paym<br>Authorized<br>Authorized Users                                                                                                    | nent Plans Refunds H<br>USERS<br>Add Authorized User                                                                                                    | ielp                                                                                                    |                                                                                           |                                                             | 1                                                                | sgout<br>My Profil |
| My Account                                 | e Pay<br>Make Payment Payn<br>Authorized<br>Authorized Users<br>Vou can give others (p<br>orsent that an indivic<br>your stored payment r                                                                                            | nent Plans Refunds H<br>I USERS<br>Add Authorized User<br>arents, employers, etc.) the a<br>student financial records may<br>lual may view your account i<br>nethods, academic records, o                                                   | Help<br>bility to access your account information. In<br>y not be shared with a third party without yo<br>nformation and make payments on your bel<br>or other personal information.   | compliance with the Famil<br>our written consent. Fadding<br>nalf. Please note that autho | y Educational Rig<br>J an authorized u<br>rrized users DO N | hts and Privacy Act<br>ser is your witten<br>IOT have access to  | agour<br>My Profi  |
| <mark>∦ Eagle</mark><br>My Account M       | Pay Make Payment Paym Authorized Authorized Users You can give others (p of 1974 (FERPA), your your stored payment r Email address of the authorized                                                                                 | nent Plans Refunds H<br>I Users<br>Add Authorized User<br>arents, employers, etc.) the a<br>student financial records ma<br>jual may view your account<br>inethods, academic records, o<br>norized user                                     | telp<br>bility to access your account information. In<br>y not be shared with a third party without yo<br>information and make payments on your bel<br>or other personal information.  | compliance with the Famil<br>ur written consent. Adding<br>nalf. Please note that autho   | y Educational Rig<br>ani authorized u<br>rrized users DO N  | hts and Privacy Act<br>ser is your written<br>IOT have access to | sgout<br>My Profil |
| My Account M                               | e Pay<br>Make Payment Payn<br>Authorized Users<br>Authorized Users<br>You can give others (p<br>of 1974 (FERPA), your<br>consent that an indivic<br>your stored payment r<br>Email address of the auth<br>Would you like to allow to | nent Plans Refunds H<br>I USERS<br>Add Authorized User<br>arents, employers, etc.) the a<br>student financial records may<br>lual may view your account i<br>nethods, academic records, o<br>norized user<br>his person to view your billin | telp<br>bility to access your account information. In<br>y not be shared with a third party without yo<br>information and make payments on your belo<br>or other personal information. | compliance with the Familur written consent. Adding half. Please note that autho          | y Educational Rig<br>g an authorized u<br>rrized users DO N | hts and Privacy Act<br>ser is your written<br>IOT have access to | ygour<br>My Profi  |

## 8. Agreement to Add Authorized User" will load after selecting continue. Please read this carefully. If you agree, select *I Agree* and click *Continue*

Agreement to Add Authorized User

I hereby authorize **Tennessee Tech University** to grant williamnbyrum@gmail.com full access to my accounts, including ability to view all billing statements, payment history, and/or make payments accordingly. My payment methods and credit card and/or checking account information will remain confidential and hidden from all other users. I understand that I am still primarily responsible for ensuring that all my accounts are paid on time and in full.

Access to my accounts also includes the ability to :

• View my 1098-T tax statement

This agreement is dated 01-Apr-2020 12:19:15 PM CDT.

For fraud detection purposes, your internet address has been logged:

174.80.46.71 at 01-Apr-2020 12:19:15 PM CDT

Any false information entered hereon constitutes as fraud and subjects the party entering same to felony prosecution under both Federal and State laws of the United States. Violators will be prosecuted to the fullest extent of the law.

Please check the box below to agree to the terms and continue.

|     | _  |    |    |
|-----|----|----|----|
| I P | ۱a | re | ee |
|     | -  |    |    |

9. After selecting continue, 2 emails will be sent to your new authorized user with instructions

Cancel

Print Agreement

In compliance with the Family Educational Rights and Privacy Act of 1974 (FERPA), your student financial records may not be shared with a third party without your written consent. Adding an authorized user is your written consent that an individual may view your account information and make payments on your behalf. Please note that authorized users DO NOT have access to your stored payment methods, academic records, or other personal information.

 $\times$